- Clinical rotations (subject to approval and availability)
- · Laboratory-based biomedical research
- · Public health and epidemiology projects

Interns will work under the supervision of experienced medical professionals and researchers, gaining insight into real-world medical practice and research methodologies.

Find more on the video! https://www.youtube.com/watch?v=eAMJH5S6C0M&t=6s

For more here is the booklet !(köprü yerine göre düzenlenecek)

#### Who Can Apply?

If you are seeking a two months traineeship in Faculty of Medicine get the following documents ready!

- English Proficiency Document (stamped&signed by your International Office)
- Transcript of Records (GPA included English Version, sealed&signed by your International Office)
- · Copy of Passport / National ID Card

### APPLY HERE:

<u>Erasmus+ Application page</u>. The application page will guide you with the necessary instructions.

We look forward to welcoming you to Erciyes University-where knowledge meets culture!

## click here —

# this page will open

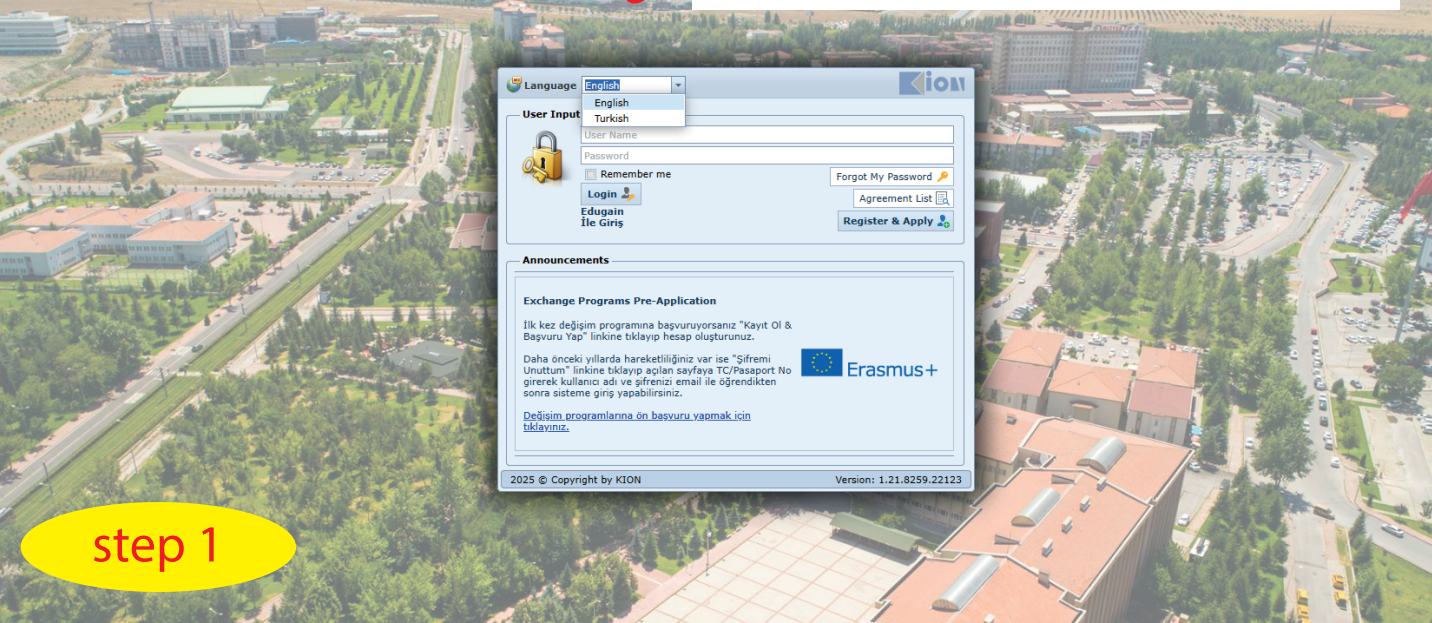

### choose your language

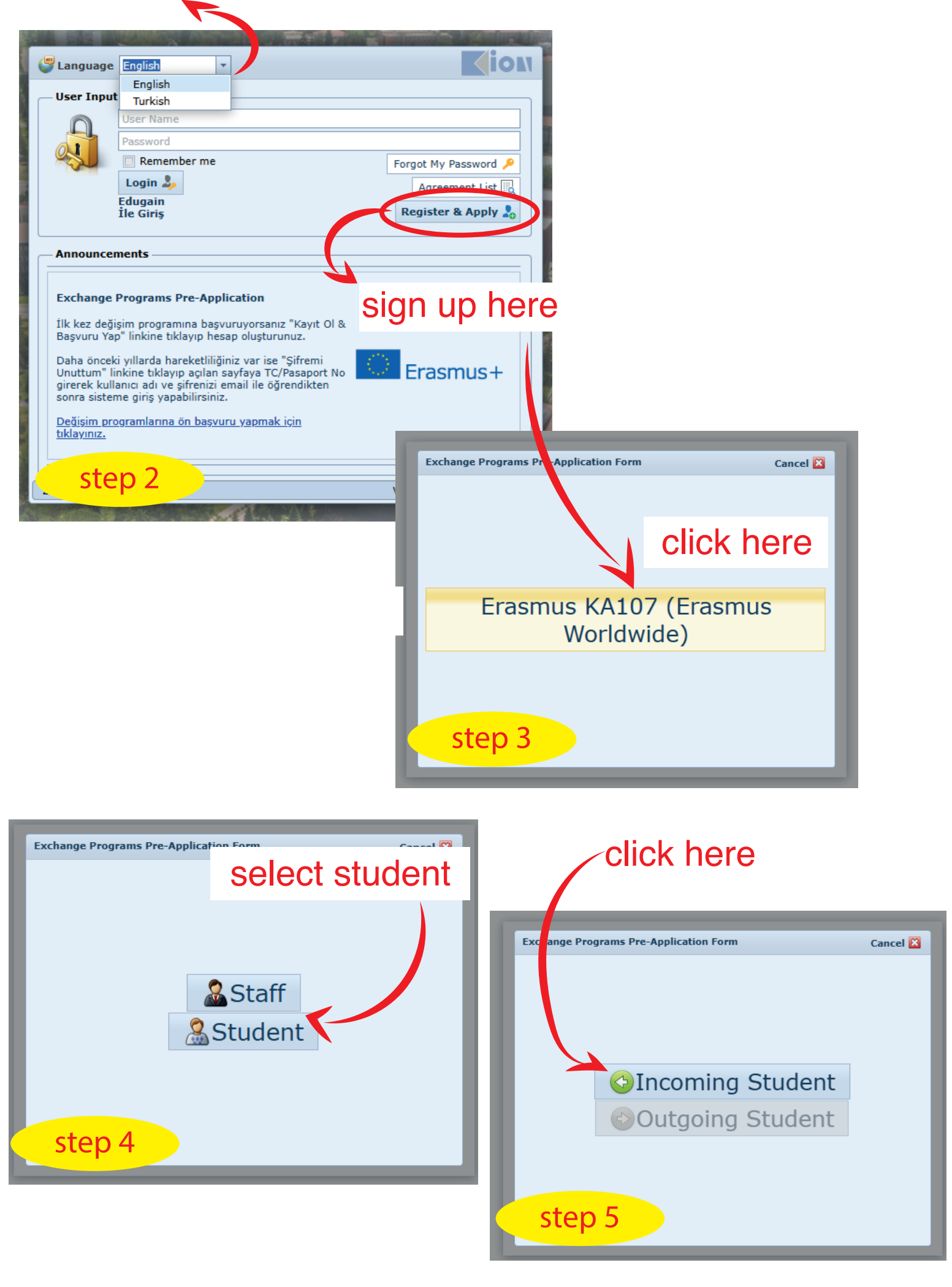

| not available (fo          | epeat Password:*<br>r example)<br>ast Name:*                  |                                                                                                    | information                                                                                                    |
|----------------------------|---------------------------------------------------------------|----------------------------------------------------------------------------------------------------|----------------------------------------------------------------------------------------------------|
| not available (fo          | r example)<br>ist Name:*                                      |                                                                                                    | information                                                                                                    |
| Choose                     | st Name:*                                                     |                                                                                                    | I intormation                                                                                                    |
| Choose                     |                                                               |                                                                                                    | ΙΠΟΠΠατιοπ                                                                                                    |
| Choose                     |                                                               |                                                                                                    |                                                                                                    |
| 0110000                    |                                                               | -                                                                                                    | <b>A</b> completely                                                                                                    |
| d:* Choose                 |                                                               | -                                                                                                    |                                                                                                    |
| Specify the period yo      | u want to participate in m                                    | Dirity                                                                                                    |                                                                                                    |
| Gearch                     |                                                               | · ·                                                                                                    |                                                                                                    |
| ease indicate which Univer | sity, you have participate                                    | in the Exchange                                                                                                    |                                                                                                    |
|                            | Cancel                                                        | Save                                                                                                    | choose your own                                                                                                    |
|                            | Specify the period yo<br>Gearch<br>ease indicate which Univer | Specify the period you want to participate in mo<br>Gearch<br>ease indicate which University, you have participated<br>coram | Specify the period you want to participate in mobility<br>Gearch<br>ease indicate which University, you have participated in the Exchange<br>for any Source Source Sources |

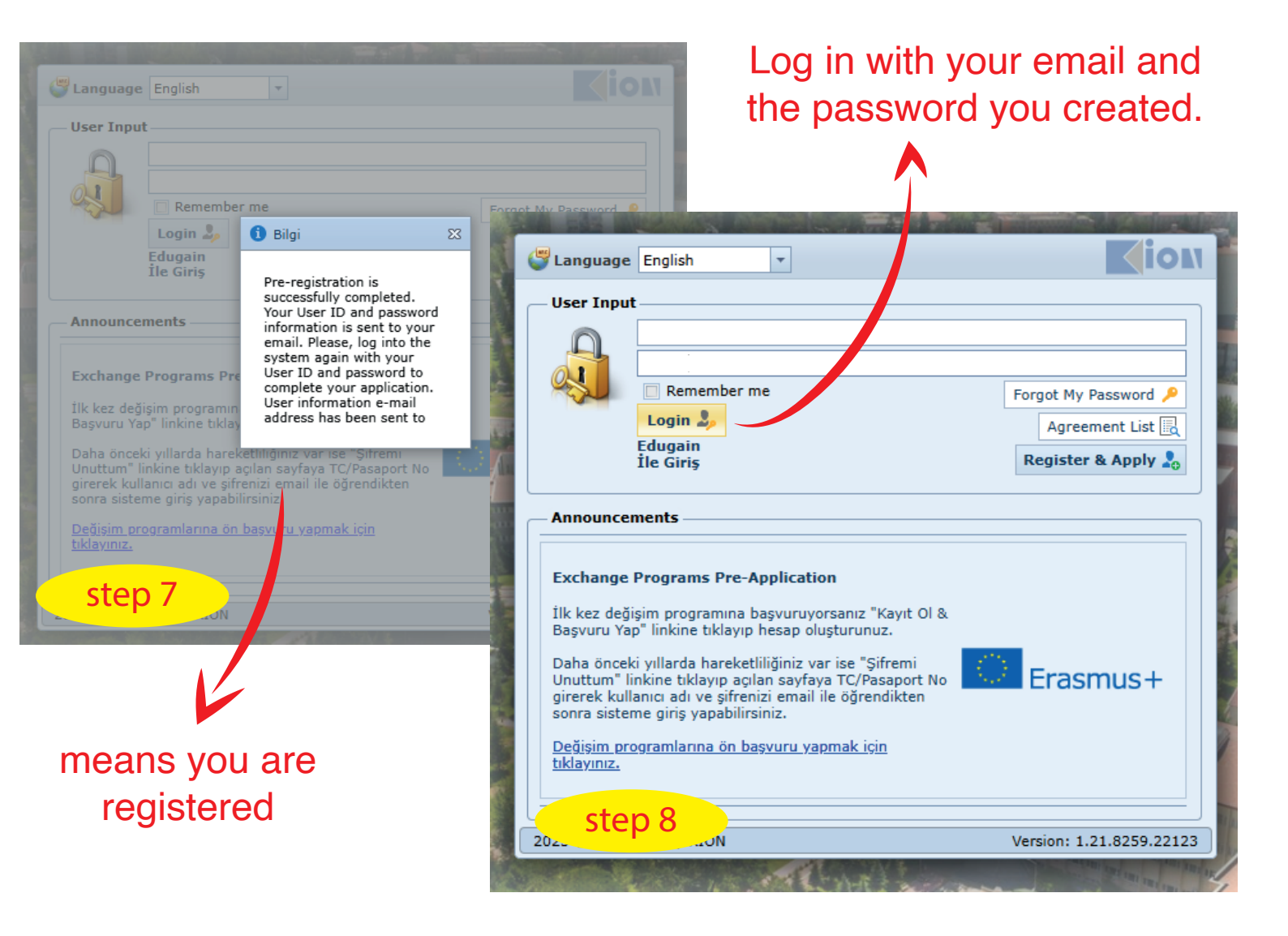

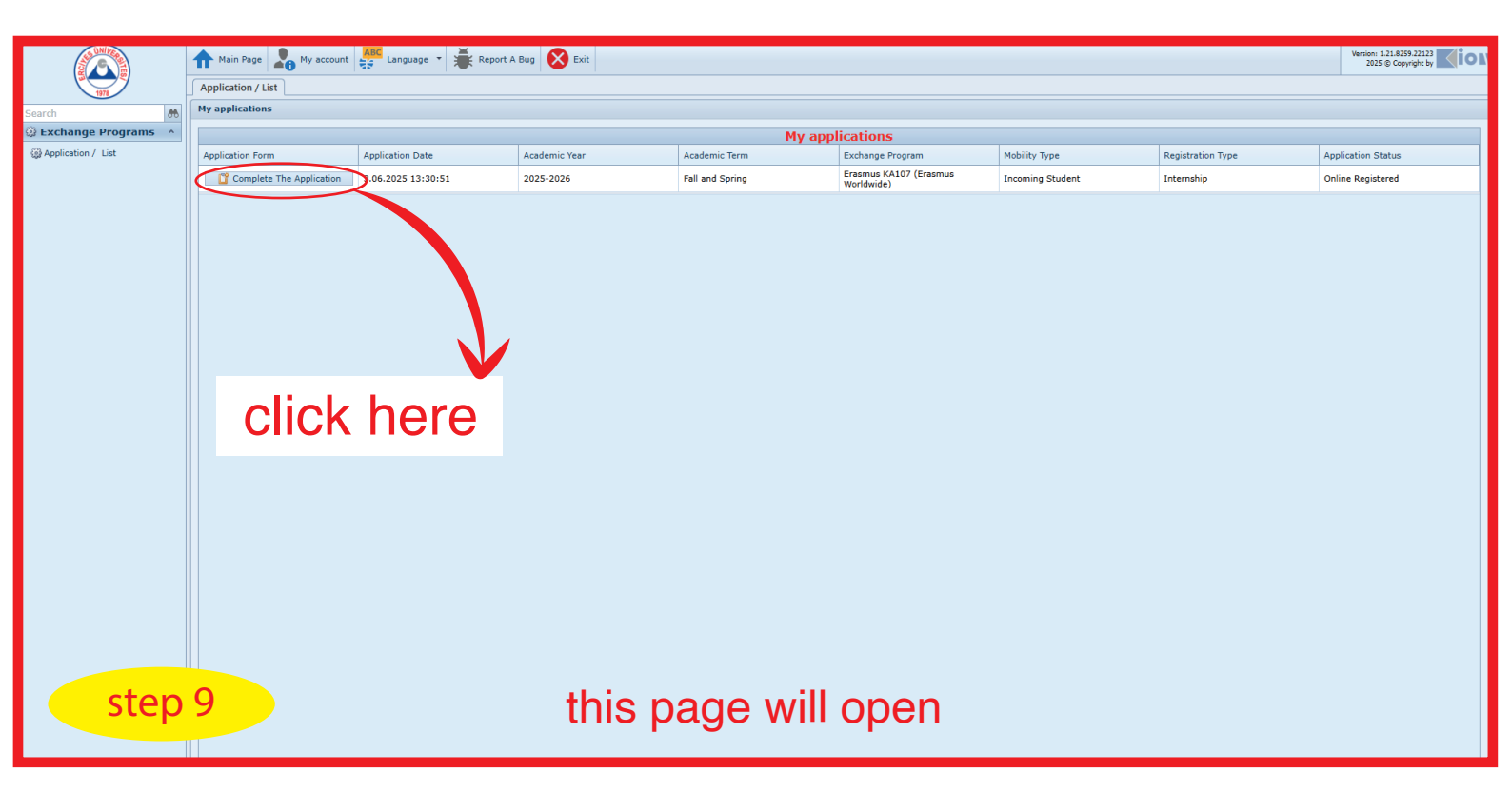

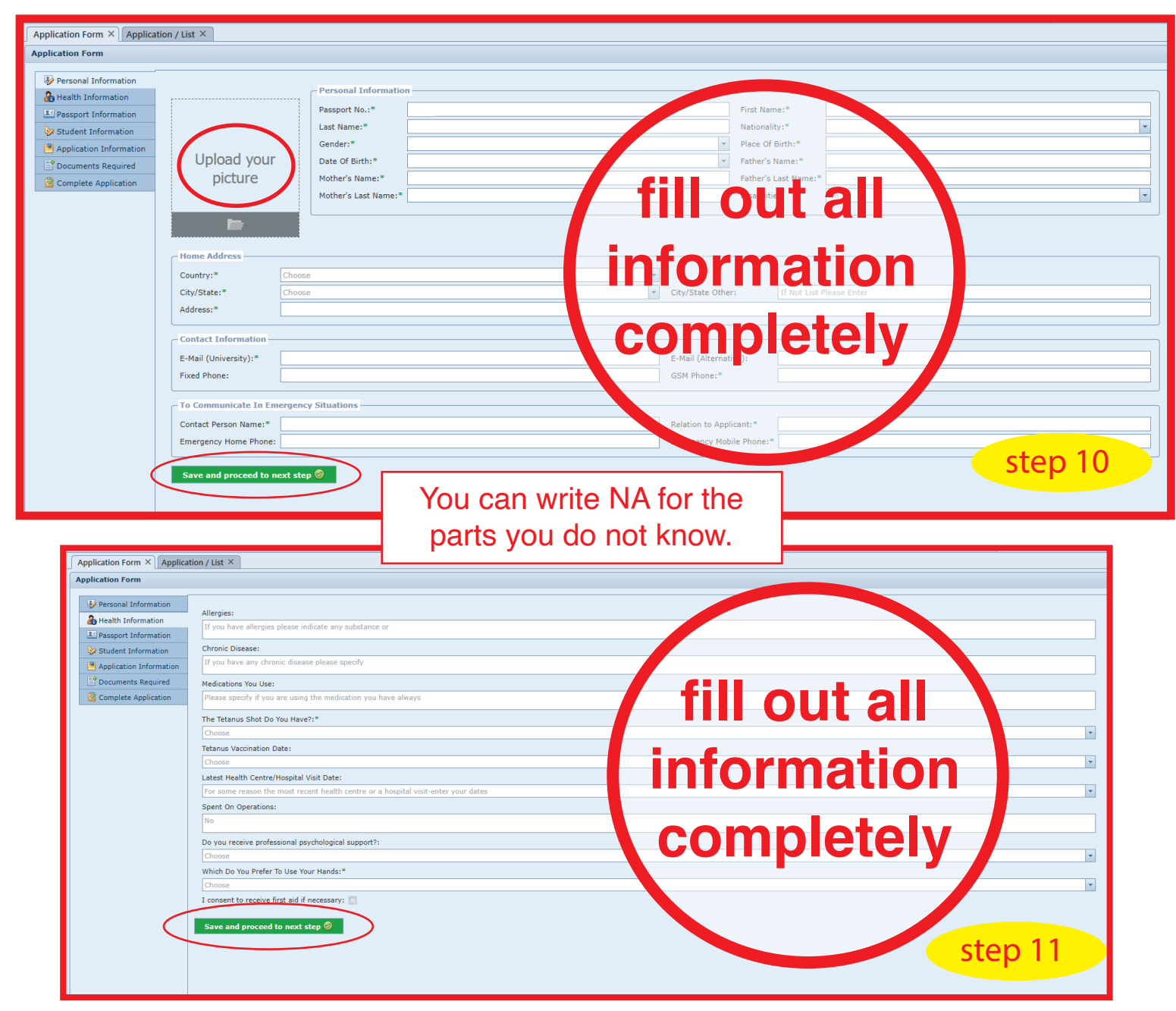

| Application Form                                                                                                    | Passport Information Passport Expiration Date: Passport Expiration Date: Passport Expiration Date: State/Province Issuance of Passports: Save and proceed to next step  State State |
|----------------------------------------------------------------------------------------------------|----------------------------------------------------------------------------------------------------|
| Application Form                                                                                                    | Image: University Information       Image: Specify The Name Of The Program         University:       Image: Specify The Name Of The Program         Specify The Name Of The Program       Image: Specify The Name Of The Program         Optime Derive:       Image: Specify The Name Of The Program         University:       Image: Specify The Name Of The Program         Image: Specify The Name Of The Program       Image: Specify The Name Of The Program         Image: Specify The Name Of The Program       Image: Specify The Name Of The Program         Image: Specify The Name Of The Program       Image: Specify The Name Of The Program         Image: Specify The Name Of The Program       Image: Specify The Name Of The Program         Image: Specify The Name Of The Program       Image: Specify The Name Of The Program         Image: Specify The Name Of The Program       Image: Specify The Name Of The Program         Image: Specify The Name Of The Program       Image: Specify The Name Of The Program         Image: Specify The Name Of The Program       Image: Specify The Name Of The Program         Image: Specify The Name Of The Program       Image: Specify The Name Of The Program         Image: Specify The Name Of The Program       Image: Specify The Name Of The Program         Image: Specify The Name Of The Program       Image: Specify The Name Of The Program         Image: Specin Specify The Name Of The Program       Image: Specify T                                                                                                    |
| <ul> <li>Personal Information</li> <li>Health Information</li> <li>Passport Information</li> <li>Student Information</li> <li>Student Information</li> <li>Documents Required</li> <li>Complete Application</li> </ul> | Application Information The Application Period:* I would like to enroll in a Turkish course for a credit: Please Tick If You Would Like To Attend Assigned Classes In The Turkish Language Save and proceed to next step                                                                                                    |

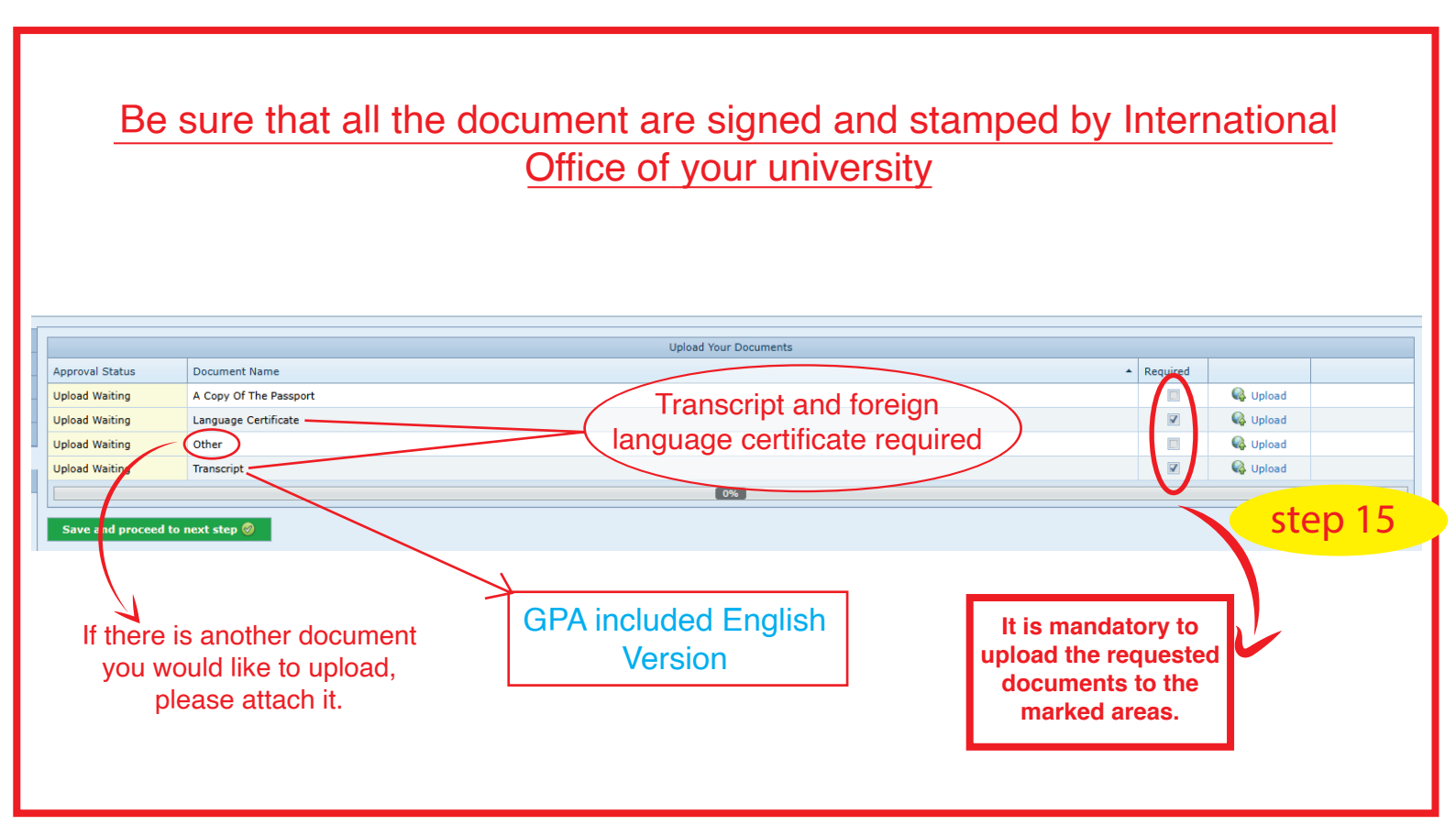

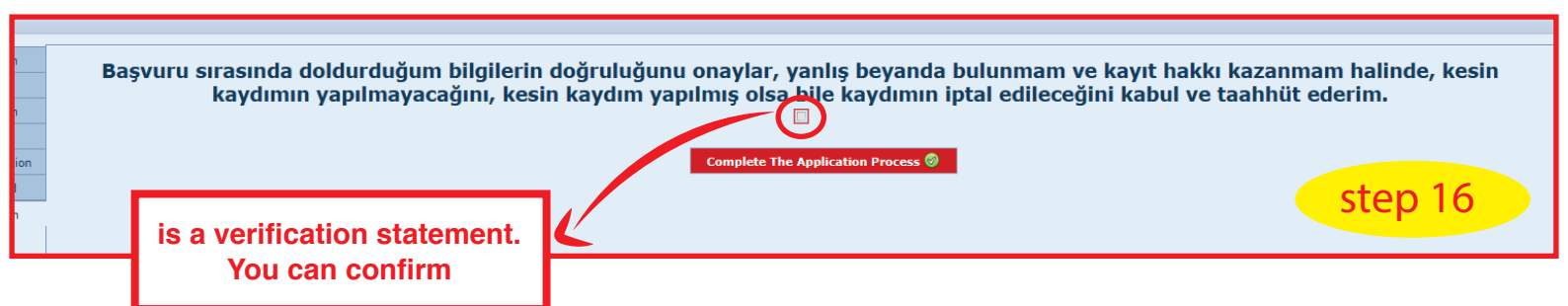

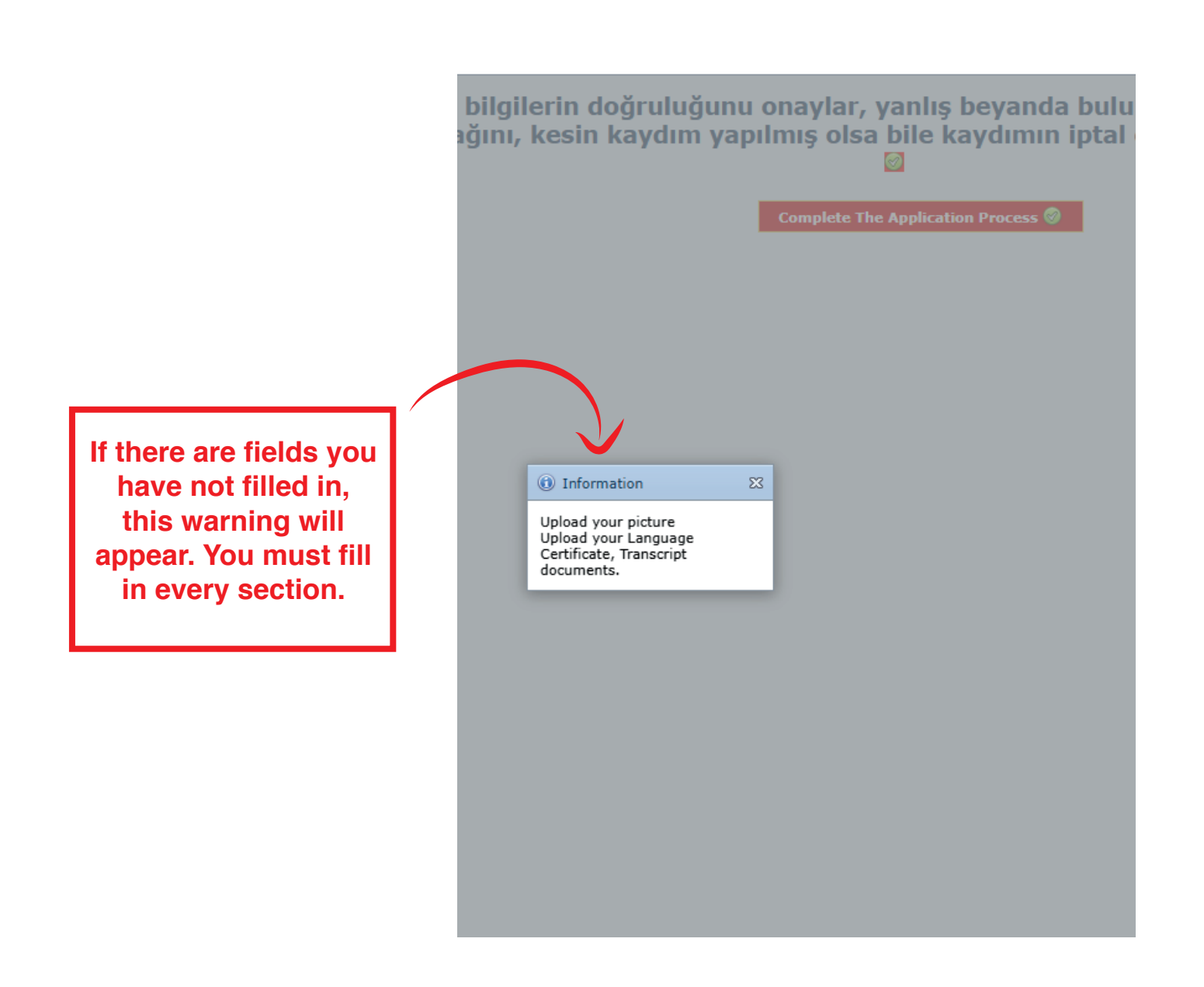